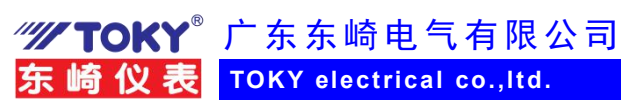

## 东崎多功能电表与 4G 通信模块上云使用示例 (2)

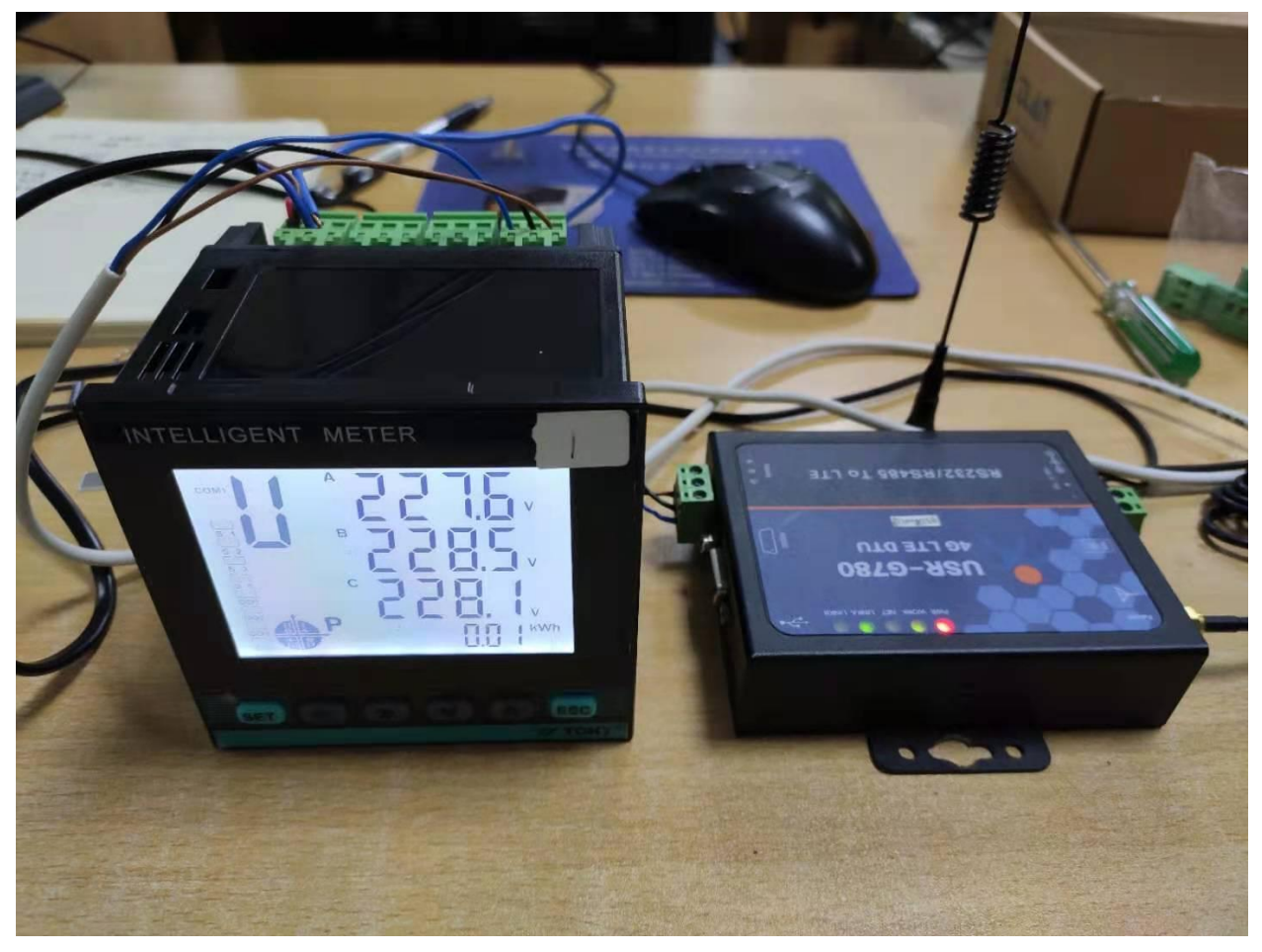

一、准备

1、4G全网通移动通信上网模块,济南有人USR-G780,电话卡一张

- 2、东崎多功能电表, DS9L-W-RC38; 一台
- 3、RS232 串口通信线,导线,RS485 用双绞线
- 4、电脑
- 5、modbus poll 测试软件, Modbus tcp 通信网关一台 (只用于测试 485 用) 二、连接

1、电表的 RS485 接口与 4G 通信模块 RS485 通信口连接, 仪表通信端子 A+接 4G 通信模块 RS485 A+, 仪表 B-接模块 B-。

2、4G 模块与电脑通过 RS232 串口线连接,用来设置 4G 模块内部参数

- 3、4G模块装入准备好的电话卡,连接好天线。
  - 三、第一步,申请开通云端用户

1. 云端操作

(1) 济南有人云网站: <u>www.cloud.usr.cn</u>,

🕸 GB (E FDT (PA) MC 🕬 ₡

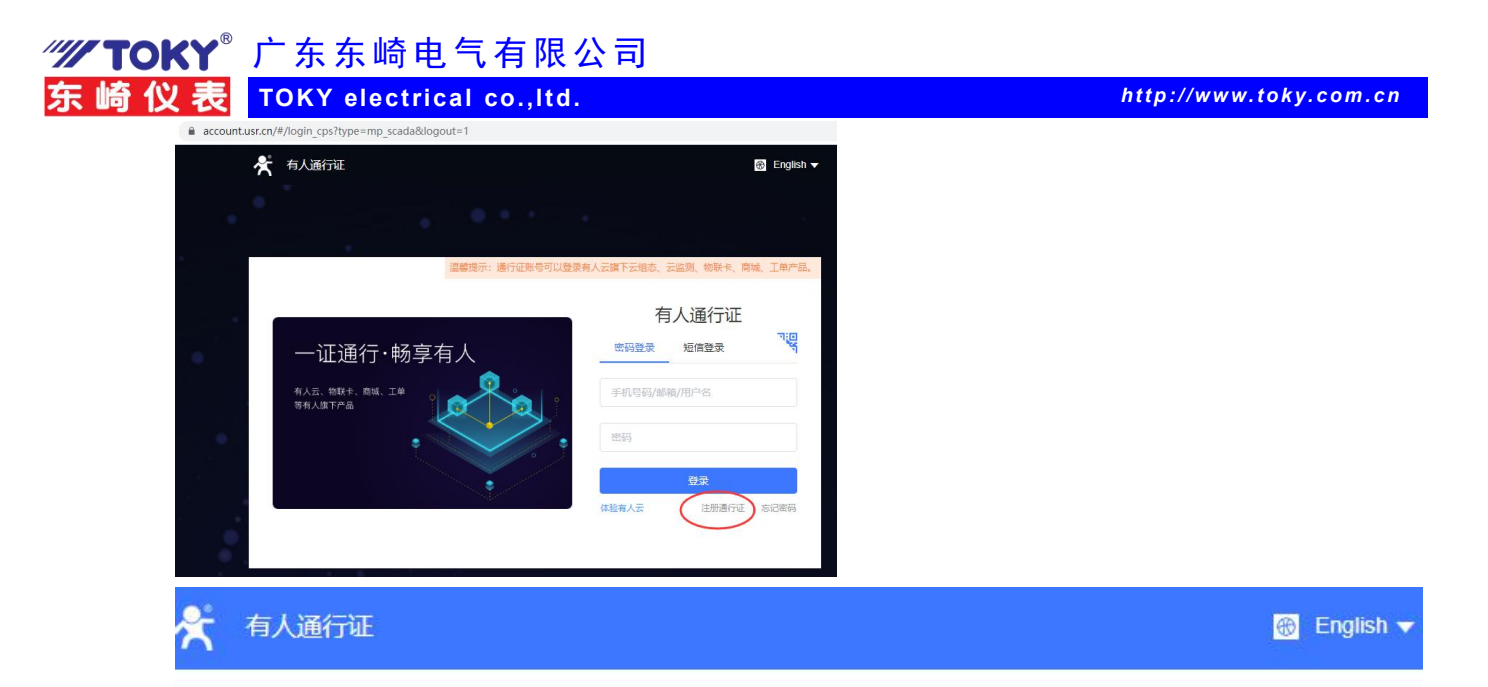

| * 手机号码/邮箱  | 手机号码/邮箱   | -     |
|------------|-----------|-------|
| ━━━━ * 验证码 | 请输入验证码    | 获取验证码 |
| →*密码       | 请输入密码     |       |
| 🔶 确认密码     | 请再次输入密码   |       |
| → *公司名称    | 请输入公司全称   |       |
| → *所属行业    | 请选择       | *     |
| → *地区      | 请选择       | ~     |
| -          | 阅读并接受有人云用 | 户协议   |
|            | 注册        | 2     |

(2) 注册完成后登录,进入云端控制台界面。

|                     | electrical co.,ltd.                                                                               | http://www.toky.        |
|---------------------|---------------------------------------------------------------------------------------------------|-------------------------|
| 🕺 有人云控制台 🗮          | C 云组态 □ 云监测 □ 物联卡 E 工单 □ English ▼ 服务支持 ▼                                                         | 用户权限 ▼ 13823994205 ▼    |
| 合 快速入门              | 所有项目▼                                                                                             | 物联网亚公由州                 |
| ☑ 监控大屏              |                                                                                                   | 初联网平台中住1                |
| 🕐 设备管理 🛛 ▼          |                                                                                                   | 低费用开发物联网平台,低G<br>做项目赚钱  |
|                     | 0 0 0 0                                                                                           | 拥有自己的物联网平台<br>平台中性,一键搞定 |
|                     | 设备数         设备模板数         报警息数         子用尸数           参理记名         管理结标         客要报数         管理目白 | 立即奋若                    |
| - 数据报表 ▼            |                                                                                                   | L'HATE                  |
| 品 扩展功能 <del>▼</del> |                                                                                                   | 服务支持                    |
|                     | 快速接入                                                                                              | 帮助文档 >                  |
|                     |                                                                                                   | 系统日志 >                  |
|                     |                                                                                                   |                         |
|                     | 添加设备 添加模板 云端查看                                                                                    | 手机端(小程序)                |
|                     | 设备在云端添加 相振数振规则配置设备模板 通过监控大屏和手机端查看数据                                                               | à                       |
|                     | 云组态概况                                                                                             | 8                       |
|                     |                                                                                                   |                         |
|                     | (在田教学)                                                                                            | 信6.5.7版本以上)             |
| 08:57:59            | 15114x2                                                                                           |                         |

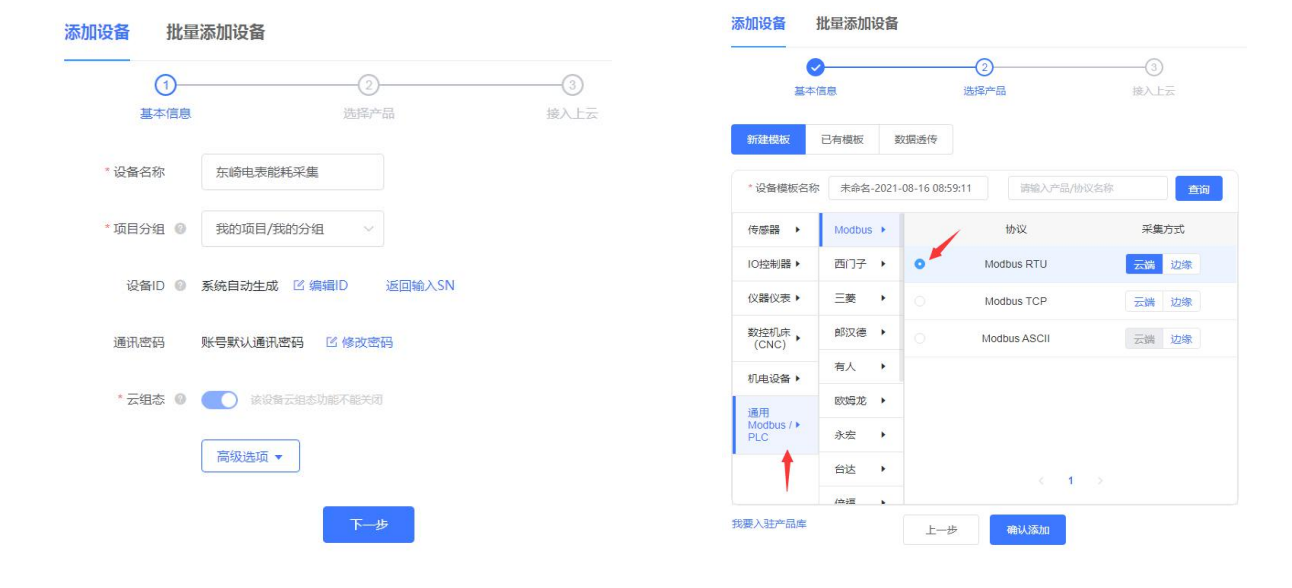

| /// TOKY <sup>®</sup> 广东东崎电气有限公司                                                   |                        |
|------------------------------------------------------------------------------------|------------------------|
| 东崎仪表 TOKY electrical co.,Itd.                                                      | http://www.toky.com.cn |
| 添加设备 批量添加设备                                                                        |                        |
| ●         ③           基本信息         选择产品         接入上云                               |                        |
|                                                                                    |                        |
| 您的设备SN为: 000945940000000001; 通讯密码为: DxV4HhRa(后续您也可以通过:设备列表→重看,找到通讯密码)              |                        |
| 提作流程: 1. 下载对应设备的软件; 2. 在软件中把系统分配的SN和通讯图码进行配置; 3. 设备已在软件中配置完成连接; 具体提作派程请点击置需如何配置上云; |                        |
| 如何给设备设置从机,请查看右侧帮助文档"如何监控多个从机"。                                                     |                        |
| 下一步,配置从机和变量                                                                        |                        |

(4) 点击"点击查看如何配置上云",进入如何配置上云说明页面,根据说明配置,本文档不再 讲述详细过程,如有不明,可以与有人公司技术联系

| 📌 有人云 有人云平台                                                                 | 应用行业终端产品库生态与合作服务支持关于我们                                      | 体验有人云 |
|-----------------------------------------------------------------------------|-------------------------------------------------------------|-------|
| 有人云云组态平台                                                                    | 添加设备 > 设备配置                                                 |       |
| <ul> <li>产品介绍</li> <li>产品定价</li> <li>快速入门</li> </ul>                        | 设备配置<br>3G/4G DTU配置                                         |       |
| <ul> <li>▶ 远程监控</li> <li>▼ 添加设备</li> </ul>                                  | 1.1 产品包括                                                    |       |
| 添加模板与设备                                                                     | 型号 支持策段 端子形态                                                |       |
| 设备转移-适传云<br>设备配置                                                            | USR-G781 移动联通<br>1世初日的4G DTU 20/3G/4G+电 RS232/RS485<br>(库4G |       |
| SN和ID的区别<br>ID方式添加<br>SN方式添加                                                | USR-G780<br>4G DTU / GAG<br>/ GDTU / GAG                    |       |
| <ul><li>▶ 设备管理</li><li>▶ 报警管理</li></ul>                                     | 1.2 设图软件下载 已购买的产品                                           |       |
| <ul> <li>▶ 组态编辑器</li> <li>▶ 维保管理</li> </ul>                                 | 3G DTU                                                      |       |
| <ul> <li>▶ 扩展功能</li> <li>▶ 手机端</li> </ul>                                   | 4G DTU (USR-780 V2)<br>4G DTU (USR-781)                     |       |
| ▶ 二次开发                                                                      | 1.3 如何设理                                                    |       |
| * <sup>1100mm</sup><br>* <sup>1100mm</sup><br>* <sup>2100mm</sup><br>2.设置从机 | 1.3.1.有人自网下總USR-G780 V2的配置软件<br>1.3.2.打开"配置软件"              | - D X |
| 编辑从机                                                                        | ×                                                           |       |
| *协议和产品                                                                      | Modbus / ModbusRTU / 云端轮询                                   |       |
| * 从机名称                                                                      | ModbusRTU                                                   |       |
| * 串口序号                                                                      | 1                                                           |       |
| * 从机地址                                                                      | 1 电表ADD地址                                                   |       |
|                                                                             | 高级选项 ^                                                      |       |
| 组包寄存器最大数量 🛛                                                                 |                                                             |       |
|                                                                             | 取消 确认                                                       |       |

| く衣 TOKY elect        | trical co.,Itd.                                    | http://www.to |
|----------------------|----------------------------------------------------|---------------|
| 添加设备模板               |                                                    |               |
| * 所属项目: 我的项目         | ▼ *设备模板名称: 未命名-2021-08-16 08:59:11 * 采集方式: 云端轮询    |               |
| 从机列表                 | <b>变量列:</b> 导入变量 导出变量 请输入变量名称                   排床 |               |
| 序号 名称                | 操 序号 名称 采集频率 寄存器 数值类型 读写 存储方式                      |               |
| 1 Modbu ŝ            | <b>编辑</b> 智无数据                                     |               |
|                      |                                                    |               |
|                      |                                                    |               |
|                      |                                                    |               |
|                      |                                                    |               |
|                      |                                                    |               |
|                      |                                                    |               |
| 添加从机                 | 添加安量                                               |               |
| 法加查量                 |                                                    | ×             |
| 亦加又里                 |                                                    |               |
|                      |                                                    |               |
| * 变量名称               | A相电压         单位         V                          |               |
| 変量标识符 ❷              | ua                                                 |               |
|                      |                                                    |               |
| * 寄存器                | 4 ~ 16385 416385(long-ABCD)                        |               |
|                      | 电表通信协议 <b>0x4000</b> 为十六进制<br>应于进制教力16384 加1       | 间数,对          |
| * 数据格式               | 32位有符号(AB CD) * /位下列致/910304, 加1                   |               |
| * 采集频率               | 1分钟                                                |               |
|                      |                                                    |               |
| * 小数位数               | 1(小数位数)                                            |               |
| * 在徐方式               | ☆ 化存储 ◎ 🔽 全部存储                                     |               |
|                      |                                                    |               |
| *读写方式                |                                                    |               |
|                      |                                                    |               |
| 查纽34-7天 .            |                                                    | _             |
| 高级选项 ^               |                                                    |               |
| 高级选项 へ 采集公式 🚱        | %s*0.1                                             |               |
| 高级选项 へ 采集公式 @ 控制公式 @ | %s*0.1                                             |               |

3. 设置 4G 通信设备

国家高新技术企业、国家标准起草单位

1 GB (E FOT PA MC 4 1 **////TOKY**<sup>®</sup> 广东东崎电气有限公司

东崎仪表 TOKY electrical co.,Itd.

http://www.toky.com.cn

## (1) 查看云端分配的 IP 地址和通信 ID, 通信密码

| 设备列表            |       |                    |          |         |            |        |
|-----------------|-------|--------------------|----------|---------|------------|--------|
| 所有项目            | ▼ 全部  | <b>*</b> 标签        | ×        | SN或设备名称 | 查询         |        |
| 添加              | 批量删除  | 排序                 |          |         |            |        |
| SN              | 所属项目  | 所属分组 设备地址          | 标签       |         | 操作         |        |
| 594000000000001 | 我的项目  | 戏的分组 自动定位          |          | -       | 查看 编辑 运行组织 | あ 更多 ▼ |
|                 | 共     | 1条 10条/页 *         | 上—页      | 1 下一页   | 前往 1 页     |        |
| 查看              |       |                    |          | ×       |            |        |
|                 |       |                    |          |         |            |        |
|                 | 设备名称: | 东崎电表能耗采集           |          |         |            |        |
|                 | SN :  | 000945940000000    | 00001    |         |            |        |
|                 | 通讯密码: | DxV4HhRa           |          |         |            |        |
|                 | 所属项目: | 我的项目               |          |         |            |        |
|                 | 所属分组: | 我的分组               |          |         |            |        |
|                 | 设备模板: | 未命名-2021-08-16     | 08:59:11 |         |            |        |
|                 | 设备标签: |                    |          |         |            |        |
|                 | 设备地址: | 自动定位               |          |         |            |        |
|                 | 更新时间: | 2021-08-16 10:26:4 | 18       |         |            |        |

(2) G780 设置

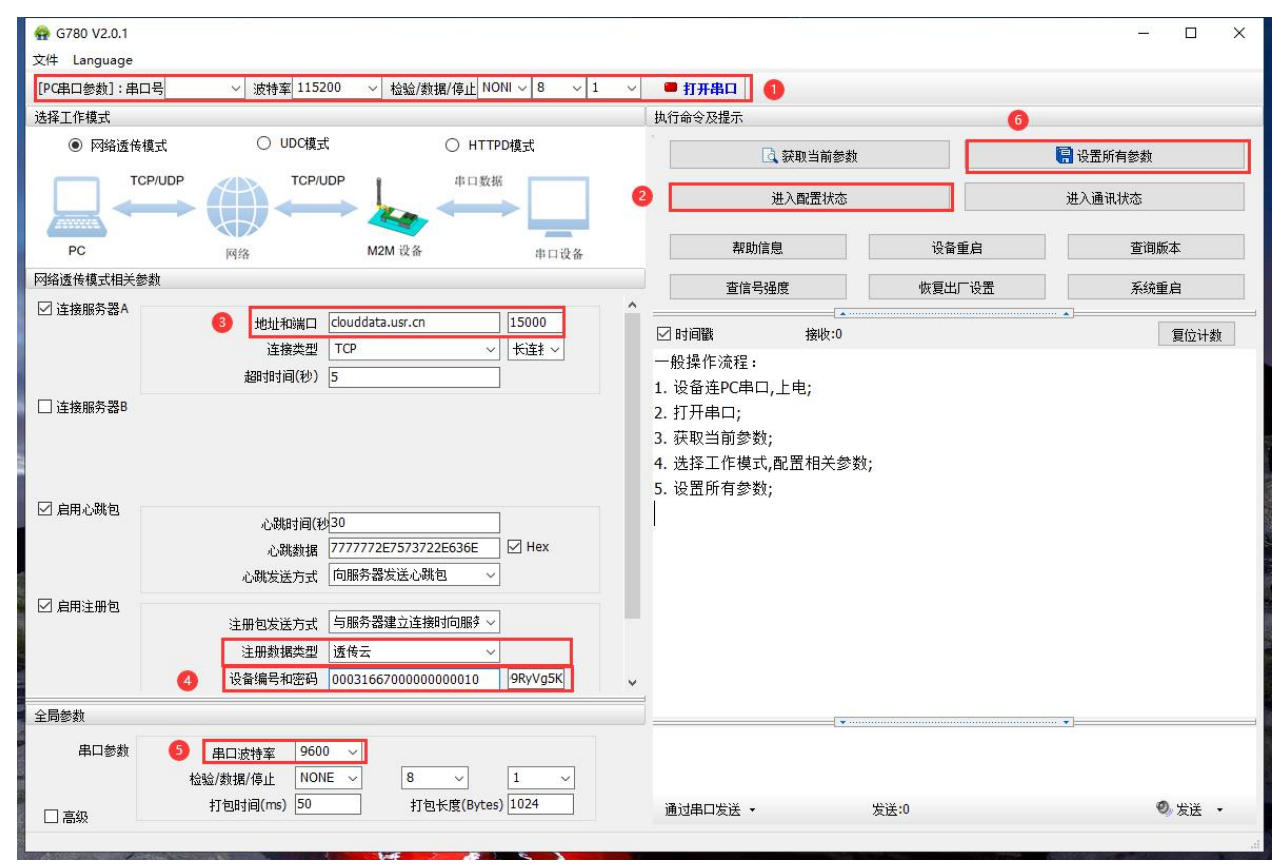

🕸 🚯 (( FDT (PA) 🚾 🍻

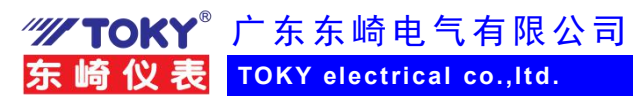

http://www.toky.com.cn

| ☑ 连接服务器A |              | [                 |              |
|----------|--------------|-------------------|--------------|
|          | 地址和端口        | clouddata.usr.cn  | 15000        |
|          | 连接类型         | ТСР               | ▼ 长连挂 ▼      |
|          | 超时时间(秒)      | 50                |              |
| 🔲 连接服务器B |              |                   |              |
| 🔲 启用心跳包  |              |                   |              |
| ☑ 启用注册包  |              | 新添加的设备I           | D与密码         |
|          | 注册包发送方式      | 与服务器建立连接时向        | 服李           |
|          | 注册数据类型       | 透传云               | <b>-</b>     |
|          | 设备编号和密码      | 00094594000000000 | 001 DxV4HhR  |
| 全局参数     |              |                   |              |
| 串口参数     | 串口波特率 960    | 0 ▼ 与电表4          | 85设置一样       |
|          | 检验/数据/停止 NOM | NE <b>▼</b> 8 •   | • 1 •        |
| 同主体      | 打包时间(ms) 100 | 打包长度              | (Bytes) 1024 |
|          |              |                   |              |

| 设备概况 | 更新于:2 | 2021-08-16 | 16:58:37 🔾 |
|------|-------|------------|------------|
| 所有项目 |       |            |            |
|      |       | - 空伏       | 一方线        |
|      |       | 0          | 1          |
|      |       | /          |            |
|      |       | /          |            |

四、数据上云

# **////TOKY<sup>®</sup> 广东东崎电气有限公司**

东崎仪表 TOKY electrical co.,Itd.

| 發列表              |                                                                                                    |                                                |                                                                                         |                                                                                                    |                                                                                                    |           |
|------------------|----------------------------------------------------------------------------------------------------|------------------------------------------------|-----------------------------------------------------------------------------------------|----------------------------------------------------------------------------------------------------|----------------------------------------------------------------------------------------------------|-----------|
| 所有项目             | ▲                                                                                                    | 部                                              | • 标签                                                                                    | ▼<br>                                                                                                    | SN或设备名称                                                                                               | 直询        |
|                  | 状态 东崎电表能耗                                                                                                    | 采集 SN                                          | 1                                                                                       | 所属项目 所                                                                                                    | 属分组   设备地址                                                                                            | 标签        |
|                  | 在线 东崎电表                                                                                                    | 00094594000                                    | 000000001                                                                               | 我的项目 我                                                                                                    | 的分组  自动定位                                                                                             |           |
|                  |                                                                                                    | 共1条 10                                         | 条/页 🔹                                                                                   | 上页                                                                                                    | 1 下页                                                                                                  | 前往 1 页    |
| 备概况              | 组态应用 定位                                                                                                    | 轨迹 ◎   视频监                                     | Ŷ                                                                                       |                                                                                                    |                                                                                                    |           |
| 设备概况             | 组态应用 定位 <sup>4</sup><br>东崎电表能耗采集                                                                                                    | 轨迹 ◎ 视频监                                       | 空设备地图                                                                                   | U TMAANIMAN.                                                                                                    |                                                                                                    |           |
| 设备信息             | 组态应用 定位<br>东崎电表能耗采集<br>00094594000000000<br>设备模板: 未命名-2021<br>所属项目: 我的项目<br>所属分组: 我的分组<br>标签:<br>设备地址: 北京市东城区                                      | <b>轨迹                                     </b> | 空<br>设备地图<br>(小中山田<br>。) 源<br>Bai() 19<br>() 2021 Baidu                                 | ● 新田村 三 第 2 4 4 1 1 1 1 1 1 1 1 1 1 1 1 1 1 1 1 1                                                                                      | <ul> <li>● 服务部</li> <li>● 照相器材部</li> <li>○ 照相器材部</li> <li>● 第1100930 - 京ICP证030173号 - Data</li> </ul> | 故宮<br>■ ● |
| 2 备概況<br>设备信息    | 组态应用 定位<br>东崎电表能耗采集<br>00094594000000000<br>设备模板: 未命名-2021<br>所属项目: 我的项目<br>所属分组: 我的分组<br>标签:<br>设备地址: 北京市东城区                                      | <b>轨迹 ◎ 视频监</b>                                | 空<br>设备地图<br>(小中山))<br>(*)<br>(*)<br>(*)<br>(*)<br>(*)<br>(*)<br>(*)<br>(*)<br>(*)<br>( | <ul> <li>金 青云片兰室 金 如路</li> <li>金 青云片兰室 金 如路</li> <li>- GS(2019)5218号:甲剥资</li> <li>- 数据采集正常</li> <li>- 数据采集正常</li> </ul>                | ● 無券部<br>● 服务部<br>● 照相器材部<br>年1100930 - 東ICPti正030173号 - Data                                         | 送<br>a ©  |
| 2<br>各概况<br>设备信息 | 组态应用 定位:          东崎电表能耗采集         00094594000000000         设备模板: 未命名-2021         所属项目: 我的项目         所属分组: 我的分组         标签:         设备地址: 北京市东城区 | 執連 ● 祝频监                                       | 空<br>设备地图<br>() () () () () () () () () () () () () (                                   | <ul> <li>金 青云片兰室 金 如路</li> <li>金 青云片兰室 金 如路</li> <li>- GS(2019)5218号:甲剥资</li> <li>- 数据采集正常</li> <li>- 勤据采集正常</li> <li>- 当前值</li> </ul> | - 集楽社<br>・ 服务部<br>・ 照名部<br>・ 照名部<br>・ 第100930 - 東ICPi正030173号 - Dat<br>を描名称査词<br>査句<br>操作             | 故<br>a ©  |

- 附录:使用 modbus poll 测试软件读取仪表数据
- 1. 硬件: modbus tcp 通信网关一台, 温控表 1 台
- 2. 安装 modbus poll 测试软件

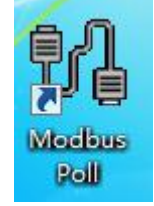

3. 设置网络通信

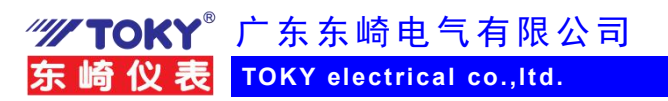

| Mbpoll1      | Connection Setue                   |                     |
|--------------|------------------------------------|---------------------|
| = 315: Err = | connection setup                   |                     |
| connection   | Connection                         | ОК                  |
|              | Modbus TCP/IP                      |                     |
| 193          | Serial Settings                    | Lancei              |
| 194          | 通信端口 (COM1)                        | - Mode              |
| 195          | 19200 Baud                         | 🔘 RTU 👘 ASCII       |
| 196          |                                    | Response Timeout    |
| 197          | 8 Data bits 👻                      | 1000 [ms]           |
| 198          | None Parity 👻                      | Dalas Dalas Dalla   |
| 199          | 1 Stop Bit                         | Delay Between Polis |
| 200          | Eava                               | inced               |
| 201          | Remote Modbus Server               |                     |
| 202          | (IP Address or Node Name) IP+tb to | 1- 与网关相同            |
|              | 192 168 1 200                      | т-1.1.1.2.Слина     |

4. 设置数据地址

| 0 🚅 🖬 🎒 ≯                            | × □ 県眞 几 05 06 15 16 17 22                                | 23   TC 🖭 💡 🕅                                |
|--------------------------------------|-----------------------------------------------------------|----------------------------------------------|
| Mbpoll1 Tx = 315: Err =              | 0 Read/Write Definition                                   | <b>—</b> ——————————————————————————————————— |
| No connection                        | Slave ID:                                                 | ОК                                           |
|                                      | A Function: 03 Read Holding Registers (4x) 🔻              | Cancel                                       |
| 8193                                 | 9192 Dubul dhu E                                          | 40011 - 10                                   |
| 8194                                 | Address: 0133 Protocol address. E.g.                      | 40011->10                                    |
| 8195                                 | Quantity: 10 十进制                                          | 地址                                           |
| 8196                                 | Scan Rate: 1000 [ms] 8193=0                               | X2000pply                                    |
| 8197                                 | Disable                                                   |                                              |
|                                      | Read/Write Disabled                                       |                                              |
| 8198                                 |                                                           | 1.150 I.O. I.O. I.O. I.O. I.I.               |
| 8198<br>8199                         | Disable on error                                          | Read/Write Once                              |
| 8198<br>8199<br>8200                 | Disable on error<br>View                                  | Read/Write Once                              |
| 8198<br>8199<br>8200<br>8201         | Disable on error<br>View<br>Rows<br>10 20 50 100 • Fit to | Read/Write Once                              |
| 8198<br>8199<br>8200<br>8201<br>8202 | Disable on error<br>View<br>Rows<br>10 20 50 100 • Fit to | Quantity                                     |

🐵 GB (E FDT PA 🚾 🕶 🐓

http://www.toky.com.cn

# **/// TOKY**<sup>®</sup> 广东东崎电气有限公司 东崎仪表

## http://www.toky.com.cn

### 仪表参数地址映射表

| 序号 | 地址 (寄存器号①)    | 参数名称 | 参数说明         | 寄存器数 | 读写允许 | 备注                |
|----|---------------|------|--------------|------|------|-------------------|
| 1  | 0x2000(48193) | PV1  | CH1 测量值      | 1    | R    |                   |
| 2  | 0x2001(48194) | PV2  | CH2 测量值      | 1    | R    |                   |
| 3  | 0x2004(48197) | STA1 | CH1 状态值      | 1    | R    | 70                |
| 4  | 0x2005(48198) | STA2 | CH2 状态值      | 1    | R    | 1 注②              |
| 5  | 0x2008(48201) | MV1  | CH1PID 控制输出量 | 1    | R/W  |                   |
| 6  | 0x2009(48202) | MV2  | CH2PID 控制输出量 | 1    | R/W  |                   |
| 7  | 0x200C(48205) | SV1  | CH1 设定值      | 1    | R/W  |                   |
| 8  | 0x200D(48206) | SV2  | CH2 设定值      | 1    | R/W  |                   |
| 9  | 0x2010(48209) | RSA1 | CH1工作开关      | 1    | R/W  | 0:RUN<br>1:STOP   |
| 10 | 0x2011(48210) | RSA2 | CH2工作开关      | 1    | R/W  | 2:ATON<br>3:ATOFF |

## 5. 读取仪表数据

| Nodb     | us Poll - Mbpoll1  |                  |         |       |       |        |   |    |
|----------|--------------------|------------------|---------|-------|-------|--------|---|----|
| File Edi | t Connection S     | etup Functions   | Display | View  | Windo | w Help |   |    |
| 🗅 🖼      | 🛢 🎒 🗙   🗂          | 豊直 几 05          | 06 15   | 16 17 | 22 23 | TC 🛛   | ? | N? |
| Mbp      | oll1               |                  |         |       |       |        |   |    |
| Tx = 72  | 2: Err = 0: ID = 1 | : F = 03: SR = 1 | 000ms   |       |       |        |   |    |
|          |                    |                  |         |       |       |        |   |    |
|          | Alias              | 4x8193           |         |       |       |        |   |    |
| 8193     | CH1测量值             | 24               |         |       |       |        |   |    |
| 8194     | CH2测量值             | 27               |         |       |       |        |   |    |
| 8195     |                    | 0                |         |       |       |        |   |    |
| 8196     |                    | 0                |         |       |       |        |   |    |
| 8197     |                    | 1                |         |       |       |        |   |    |
| 8198     |                    | 1                |         |       |       |        |   |    |
| 8199     |                    | 0                |         |       |       |        |   |    |
| 8200     |                    | 0                |         |       |       |        |   |    |
| 8201     |                    | 1000             |         |       |       |        |   |    |
| 8202     |                    | 1000             |         |       |       |        |   |    |
| 8203     |                    | 0                |         |       |       |        |   |    |
| 8204     |                    | 0                |         |       |       |        |   |    |
| 8205     | CH1设定值             | 200              |         |       |       |        |   |    |
| 8206     | CH2设定值             | 200              |         |       |       |        |   |    |
| 8207     |                    | 0                |         |       |       |        |   |    |

## 6. 查看通信报文

| נ | 🖻 🖬 🎒 🗡       | ( [       | <u></u> | ļė  | 1 1        | 0    | 5 06 | 5 15 | 16   | 17  | 22 2 | 3   1 | ГС 🖗  | <u>]</u>  • | 8 🕅 | ?  |
|---|---------------|-----------|---------|-----|------------|------|------|------|------|-----|------|-------|-------|-------------|-----|----|
| • | Mbpoll1       |           |         |     |            |      |      |      |      |     |      |       |       |             |     |    |
| x | = 418 Err = ( | ). ID     | = 1.    | F = | 03         | SR = | = 10 | 00m  | s    |     |      |       |       |             |     |    |
| ( |               |           |         | -   |            |      |      |      | -    |     |      |       |       |             | -   | _  |
|   | Communic      | ation     | Traf    | fic |            |      |      | * 7  | E LE | 1=- | 12 - | y-    |       |             |     | R  |
| 0 | Exit          | Exit Stop |         |     | Clear Save |      |      |      |      |     |      |       | Log   |             |     |    |
| 9 | Dru 617-04    | DO        | 0.0     | 00  | 00         | 20   | 01   | 02   | 20   | 00  | 10   | 00    | 10    | 00          | 0.0 | ť  |
| 8 | Tx:618-04     | D0        | 00      | 00  | 00         | 06   | 01   | 03   | 20   | 00  | 10   | 14    | 10    | 00          | 00  |    |
| 8 | Bx: 619-04    | D1        | 00      | 00  | 00         | 2B   | 01   | 03   | 28   | 00  | 18   | 00    | 18    | 00          | 00  |    |
| 8 | Tx: 620-04    | D2        | 00      | 00  | 00         | 06   | 01   | 03   | 20   | 00  | 00   | 14    |       |             |     |    |
| 8 | Rx: 621-04    | D2        | 00      | 00  | 00         | 2B   | 01   | 03   | 28   | 00  | 18   | 00    | 18    | 00          | 00  |    |
|   | Tx: 622-04    | D3        | 00      | 00  | 00         | 06   | 01   | 03   | 20   | 00  | 00   | 14    |       |             |     |    |
| 8 | Rx:623-04     | D3        | 00      | 00  | 00         | 2в   | 01   | 03   | 28   | 00  | 18   | 00    | 19    | 00          | 00  |    |
| 8 | Tx:624-04     | D4        | 00      | 00  | 00         | 06   | 01   | 03   | 20   | 00  | 00   | 14    |       |             |     |    |
| 8 | Rx: 625-04    | D4        | 00      | 00  | 00         | 2B   | 01   | 03   | 28   | 00  | 18   | 00    | 19    | 00          | 00  |    |
| 8 | Tx:626-04     | D5        | 00      | 00  | 00         | 06   | 01   | 03   | 20   | 00  | 00   | 14    | 10203 | 12020       | 225 |    |
| - | Rx:627-04     | D5        | 00      | 00  | 00         | 2B   | 01   | 03   | 28   | 00  | 18   | 00    | 19    | 00          | 00  |    |
| 8 | Tx:628-04     | DG        | 00      | 00  | 00         | 06   | 01   | 03   | 20   | 00  | 00   | 14    |       |             |     | -  |
| 8 | Rx:629-04     | D6        | 00      | 00  | 00         | 28   | 01   | 03   | 28   | 00  | 18   | 00    | 19    | 00          | 00  | ľ. |